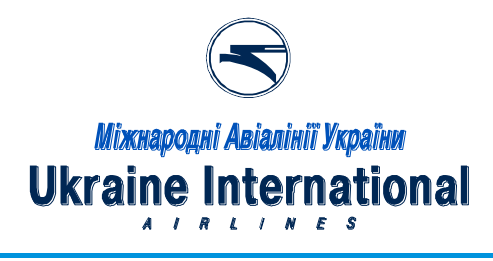

### User guide – Amadeus Altea access.

How to activate your Amadeus account and log in

- 1. First step is to activate your Amadeus account.
- 1.1. Once your account has been created you will receive mail from Amadeus Security Service with your own data email example:

| SHIKRC<br>HMBC | AMADEUS: Your User Account Creation                                                      |
|----------------|------------------------------------------------------------------------------------------|
| Dear t         | Iser AMADUES                                                                             |
|                |                                                                                          |
| Your u         | ser has been successfully created. You can find below your user information;             |
| Organ          | ization: PS-AIDL                                                                         |
| UserIL         | D: UAMADEUS                                                                              |
| Login:         | UAMADEUS                                                                                 |
| Office         | IEVPS2301                                                                                |
| Sign: (        | 0202UA                                                                                   |
| In orde        | or to activate your account, please set up a password by connecting to one of the secure |
| URLS           | below according to your network access. Please use one of the links below and follow     |
| the ins        | tructions:                                                                               |
| If you         | have an Internet access:                                                                 |
| https:/        | /www.security-service.amadeus.com/1ASIHLSS/reset/resetpassword?                          |
| <b>IMode</b>   | =U&IOrganization=PS-                                                                     |
| AIDL8          | IUserID=UAMADEUS&ILogin=UAMADEUS&IOfficeID=IEVPS2301&ISign=0202UA                        |
| If you         | have an Intranet access:                                                                 |
| https:/        | intranet securityservice amadeus com 55010/1ASIWSHLSS/reset/resetpassword?               |
| <b>IMode</b>   | =U&IOrganization=PS-                                                                     |
| AIDL8          | IUserID=UAMADEUS&ILogin=UAMADEUS&IOfficeID=IEVPS2301&ISign=0202UA                        |
| Margar         | de and because the time of excess you have then by excession with Folice, one offer the  |
| IT you         | do not know the type of access you have, then try accessing both links, one after the    |
| ouner.         | In case neither URL works, please contact your Amadeus Help Desk.                        |
| Once           | your account is activated, please wait two hours before accessing your new               |
| applic         | ations.                                                                                  |
| Also, p        | lease note that you can change your password at any time by connecting to one of the     |
| above          | secure URLs.                                                                             |
| Best B         | legards.                                                                                 |

1.2. Please go to first link to activate your account, create your own password and confirm it.

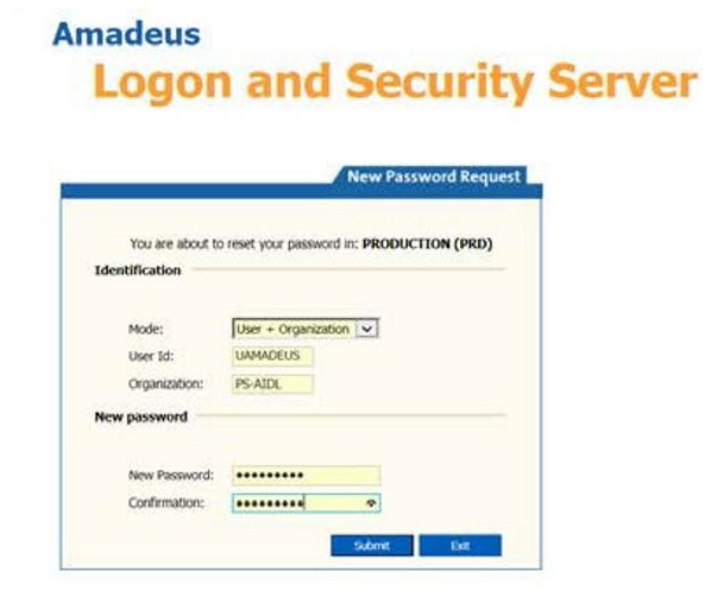

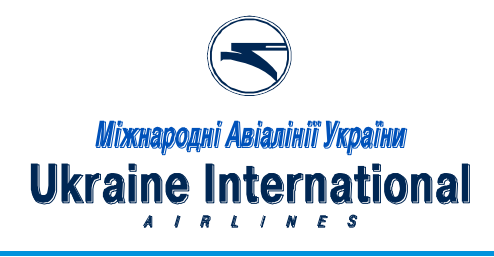

1.3. If you did all correct the system gives following response:

# Amadeus Logon and Security Server

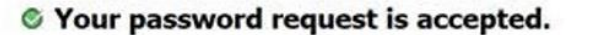

You will receive an e-mail with a link to confirm your password change. This action must be performed within 2 days. You cannot use your password until you validate it.

After that system will send you a new mail with link for password validation. Click this link and validate your password.

| Копия  |                                                                                                    |  |
|--------|----------------------------------------------------------------------------------------------------|--|
| Тема   | Password Confirmation on PRODUCTION (PRD)                                                                                                    |  |
|        |                                                                                                    |  |
|        | NADEUC                                                                                                    |  |
| d      | Madeus                                                                                                    |  |
|        |                                                                                                    |  |
| Dea    | ar User AMADUES,                                                                                                    |  |
|        |                                                                                                    |  |
| You    | ir request to reset your password has been accepted.                                                                                                    |  |
| You    | have to validate your new password within 2 days by connecting to the secured URL                                                                                                    |  |
| belo   | DW.                                                                                                    |  |
|        |                                                                                                    |  |
| http   | ps://www.security-service.amadeus.com/1ASIHLSS/reset/activate?                                                                                                    |  |
| KE     | Y=061C3ADD220F6556B6BD27BA7E05BD73F7FA2F72                                                                                                    |  |
|        | TF. How did ad write a second to ad any assessed along particular has help due to                                                                                                    |  |
| NU     | TE: If you did not make a request to get new password, please contact the help desk.                                                                                                    |  |
| Bes    | st regards,                                                                                                    |  |
| Ama    | adeus Password Changer                                                                                                    |  |
| INPO   | SRTART - CONFIDENTIALITY NOTICE. This facemile is intended only for the use of the individual or entity shown above                                                                                                    |  |
| 35.50  | azresses. Il may contain entrimation which is pryreged, considential or otherwise protected from disclosure under<br>rable taxes. If the reader of this franchiseion is not the intended recipient, you are havely notified that any dosemination. |  |
| (5:11) | bution, copying, disclosure or the taking of any action in reliance on the contents of this information is strictly prohibited                                                                                                    |  |

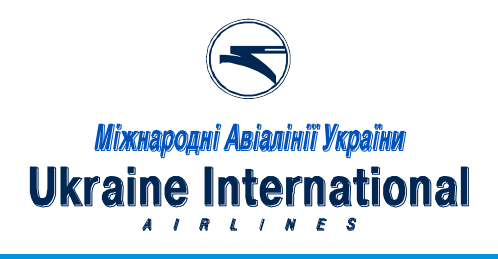

## Amadeus Logon and Security Server

| System           | PRODUCTION (PRD)      |
|------------------|-----------------------|
| dentification    |                       |
| Mode:            | User + Organization 😽 |
| User Id:         | LIAMADELIS            |
| Organization:    | PS-AUX                |
| alidate Password |                       |
| Password:        | ******* *             |

1.4. If you did all correct the system gives following response:

### Amadeus Logon and Security Server

#### Password Validation Successful

Your password has been initialized.

The user is activated.

You can now log on Amadeus products.

Once your account is activated, **please wait two hours** before accessing your new applications.

- 2. Also, please note that you can change your password at any time by connecting to one of the above secure URLs.
- 3. To access Amadeus Altea production use this link:

https://tc29.resdesktop.altea.amadeus.com/app\_ard/apf/init/login?LANGUAGE=GB&SITE=EPSPAIDL&MARKE TS=ARDW\_PROD\_LP\_INTER

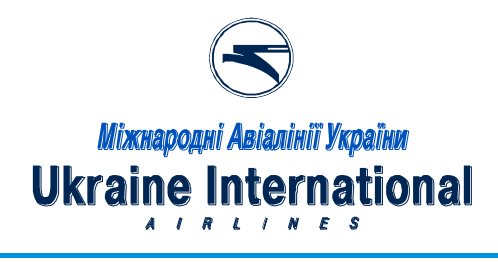

3.1. Please insert your LOGIN into USERNAME field for access to Amadeus Altea.

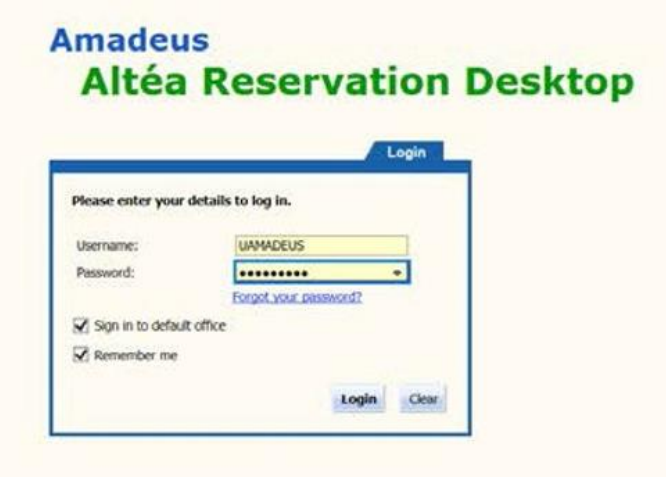

3.2. System will send to your email the ACCESS CODE when you try to login to Amadeus Altea:

|                    | Login                                                |
|--------------------|------------------------------------------------------|
| An access code ha  | s been sent.<br>ode and your credentials to sign in. |
| Prese cinci cire e | out and four elementary to also an                   |
| Access code:       |                                                      |
| Username:          | UAMADEUS ×                                           |
| Password:          |                                                      |
|                    | Forgot_your_password?                                |
| Sign in to default | t office                                             |
| CZ Commenter and   |                                                      |

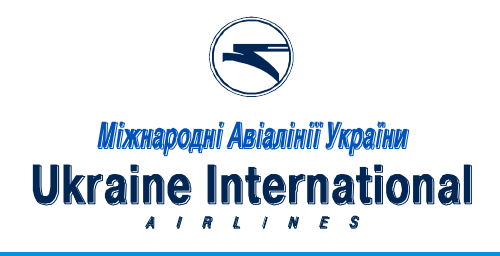

3.3 Example of email with the ACCESS CODE:

| олия            |                                                                                                    |
|-----------------|----------------------------------------------------------------------------------------------------|
| INTE            | One Time Password on PRODUCTION (PRD)                                                                                                  |
| Dear I          | Jser AMADUES,                                                                                                    |
| Your r          | equest to obtain a temporary password has been taken into account.                                                                     |
| You ha          | ive to enter the following temporary password in the login panel of your Amadeus<br>t within 15 minutes to finalize the login process: |
| NHU             | 465                                                                                                    |
| lf you<br>Desk  | have not been prompted to enter a temporary password, please contact your Help                                                         |
| Best n<br>The A | agards,<br>nadeus Security Team                                                                                                    |
| an              | Iadeus                                                                                                    |

3.4 Please insert access code, your login and password and click login button.

|                                                                                                    | Login                                |  |
|----------------------------------------------------------------------------------------------------|--------------------------------------|--|
| in access code ha                                                                                                    | s been sent.                         |  |
| lease enter the co                                                                                                    | ode and your credentials to sign in. |  |
| Access code:                                                                                                    | NHUM65                               |  |
| Username:                                                                                                    | UAMADEUS                             |  |
| Password:                                                                                                    |                                      |  |
|                                                                                                    | Forgot your password?                |  |
| Sign in to default                                                                                                    | toffice                              |  |
| the state of the state of the s |                                      |  |

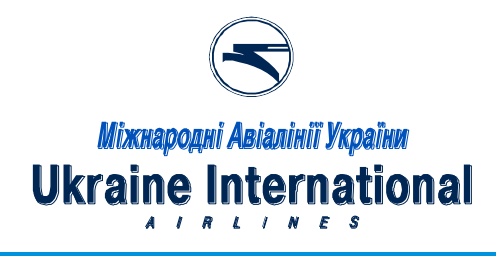

3.5 You have successfully entered in Amadeus! Congratulations!

| Settings                                             | Sector * Cryptic Window | UMMADEUS   Office ID : IEVESZIDL   Logost |
|------------------------------------------------------|-------------------------|-------------------------------------------|
| Cryptic Window<br>Scratch Pad<br>Smart Flows Manager | A B Zoos South Dawn     | ·                                         |
|                                                      |                         |                                           |
|                                                      |                         |                                           |
|                                                      |                         |                                           |
|                                                      |                         |                                           |
|                                                      |                         |                                           |
|                                                      |                         |                                           |

#### 4 Troubleshooting:

4.1 If you can open provided link, but can't log in – check red error message and act accordingly. For example:

| madeus                                  |                                            |        |
|-----------------------------------------|--------------------------------------------|--------|
| Altéa                                   | Reservation                                | Deskto |
|                                         |                                            |        |
|                                         | Login                                      |        |
| Please enter your det                   | ails to log in                             |        |
| Authentication failed. Ple<br>(2026322) | ease check your credentials and try again. |        |
| Username:                               | TECHUSER                                   |        |
| Password:                               |                                            |        |
|                                         | Forgot your password?                      |        |
| 🖉 Sign in to default of                 | fice                                       |        |
| Remember me                             |                                            |        |
|                                         | Login                                      |        |

The system indicates that Username or/and password is not correct.

You can reset password by using blue link "Forgot your password?".

If you still have problems with logging into Amadeus Altea - send request to <u>Rescontrol@flyuia.com</u> with detailed description/screenshots.

| АО «Международные Авиалинии Украины» | 6 |
|--------------------------------------|---|
| Rev. 1 – 30/01/2018                  |   |

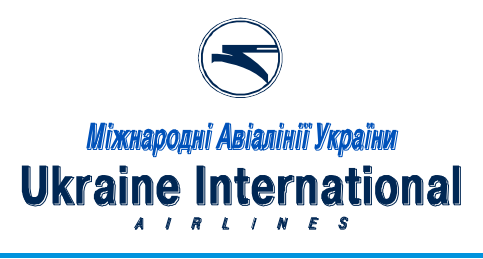

- 4.2 If you can't open provided link:
- check your internet connection/other websites ;
- check if your computer/browser meets requirements:
  - \_ Client Software Minimum Requirement
    - Windows 7, Windows 8
    - Internet Browser:
      - IE 9+
    - IE11+ on windows 8 and above
      Firefox 31+ < F52</li>
    - Firefox 31+ < F</li>
       Java RE 1.7+
  - Client Hardware Minimum Requirement
    - CPU: Core 2 Duo
    - RAM: 2Go
  - Client Software Recommendation
    - Internet Browser: IE 11
  - Client Hardware Recommendation
    - CPU: Core i3 (or above)
    - RAM: 3Go (or above)
- 4.3 If you internet connection is up and you can access websites except Amadeus Altea send request to <u>IThelp@flyuia.com</u> with detailed description/screenshots.

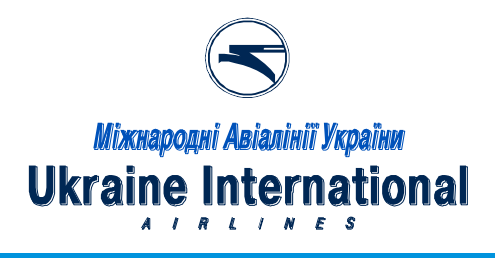